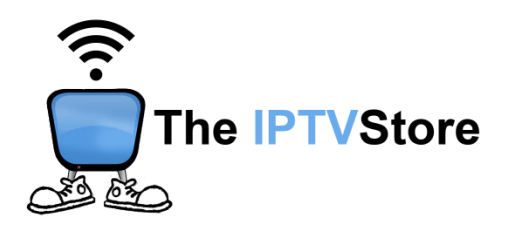

## **STB Emulator Setup Instructions**

## **1. INSTALL STB EMULATOR PRO**

To access our service, you will need to install an app called "STB Emulator Pro". This app can be easily downloaded from Google Play Store.

**Open Google Play Store and in the Search Bar at the top type in "STB Emulator Pro" to install it.** 

# 2. ONCE INSTALLED, OPEN STB EMU APP ON YOUR ANDROID DEVICE.

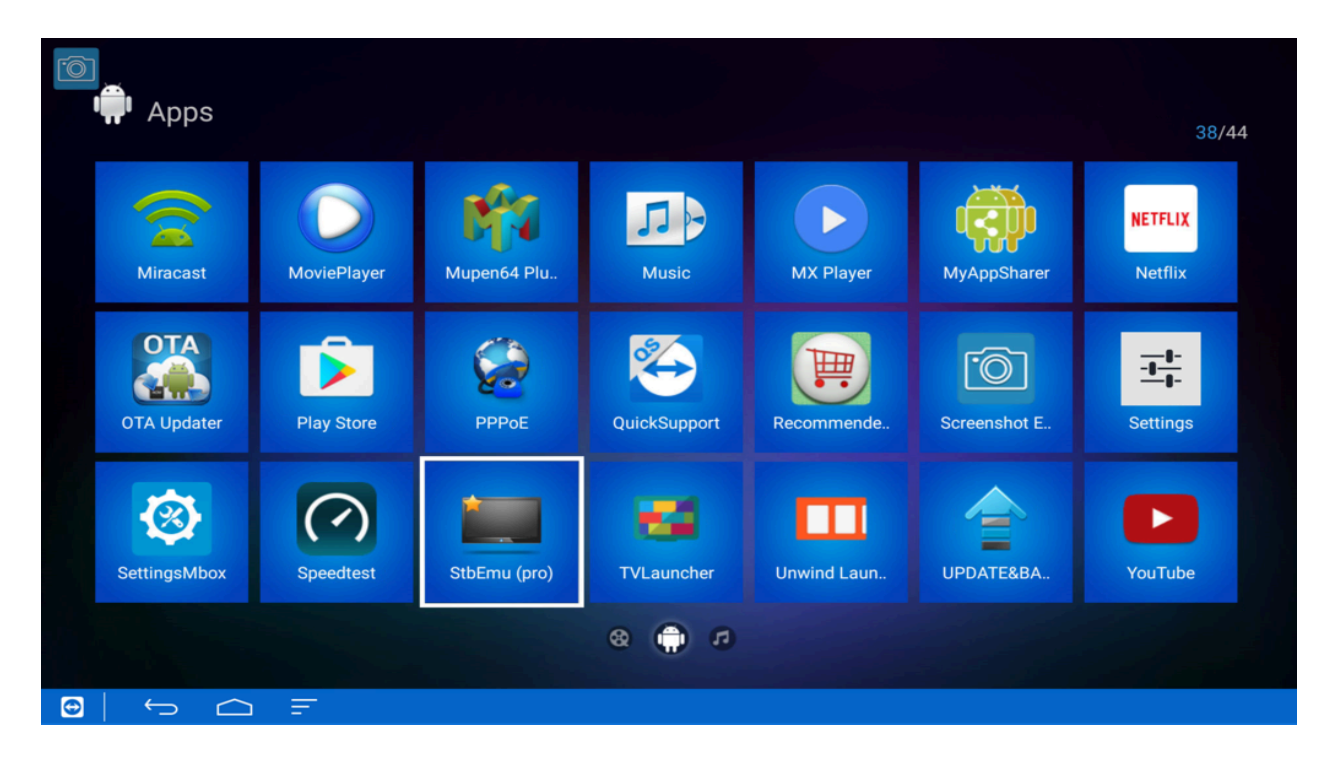

## **3. CLICK CONFIGURE APPLICATION ON THE BOTTOM LEFT**

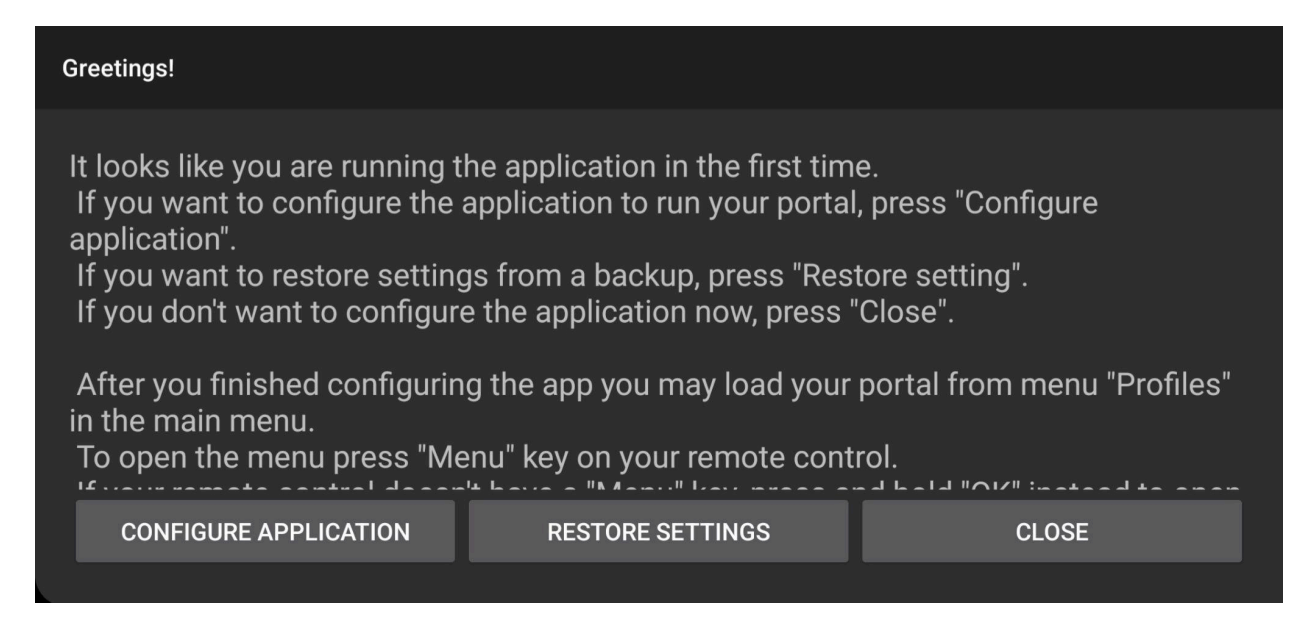

# 4. UNDER COMMON SETTINGS, SCROLL DOWN AND SELECT NETWORK SETTINGS

| ← Settings                                                                   |                                                                                |   |
|------------------------------------------------------------------------------|--------------------------------------------------------------------------------|---|
| Common settings<br>Common App settings                                       |                                                                                |   |
| Configure key maps<br>Configure key maps. Mouse or touch screen is required! |                                                                                | L |
| Profiles<br>Add or modify STB profiles                                       |                                                                                |   |
| Updates<br>Configure update settings                                         | Remote control settings                                                        |   |
| Save and restore settings                                                    | Boot options                                                                   |   |
| About<br>About App                                                           | Autostart on device boot<br>May not work if App installed on external storage! |   |
|                                                                              | Android TV settings                                                            |   |
|                                                                              | Browser settings                                                               |   |
|                                                                              | Network settings                                                               |   |
|                                                                              | IJK player settings                                                            |   |
|                                                                              | Keyboard settings                                                              |   |
|                                                                              |                                                                                |   |
|                                                                              |                                                                                |   |

# 5. UNCHECK THE BOX FOR ENABLED NETWORK CACHE, THEN CLICK THE BACK BUTTON ON YOUR REMOTE.

| Enable network cache Use network cache to speed up portal loading |  |
|-------------------------------------------------------------------|--|
| Cache size (KBytes)<br>Default: 20480 KB (20 MB)                  |  |
|                                                                   |  |
|                                                                   |  |
|                                                                   |  |
|                                                                   |  |
|                                                                   |  |
|                                                                   |  |
|                                                                   |  |
|                                                                   |  |
|                                                                   |  |

#### 6. SCROLL DOWN AND SELECT PROFILES, THEN CLICK NEW PROFILE ON THE RIGHT SIDE. ONLY EDIT THE EXISTING PROFILE. IF THERE IS MORE THAN ONE PROFILE CLICK THE RED "X" TO DELETE IT.

| ← Settings                                                                   |                     |
|------------------------------------------------------------------------------|---------------------|
| Common settings<br>Common App settings                                       |                     |
| Configure key maps<br>Configure key maps. Mouse or touch screen is required! | ADD PROFILE         |
| Profiles<br>Add or modify STB profiles                                       | New profile #922c8c |
| Updates<br>Configure update settings                                         |                     |
| Save and restore settings                                                    |                     |
| About<br>About App                                                           |                     |
|                                                                              |                     |
|                                                                              |                     |
|                                                                              |                     |
|                                                                              |                     |
|                                                                              |                     |
|                                                                              |                     |

## 7. SELECT PROFILE NAME.

| ← Settings                          |
|-------------------------------------|
| Profile name<br>New profile #922c8c |
| Portal settings                     |
| STB configuration                   |
| Media player settings               |
| Advanced settings                   |
|                                     |
|                                     |

## 8. CHANGE PROFILE NAME TO "IPTV Store", THEN SELECT OK

| ← Settings        |                 |
|-------------------|-----------------|
|                   | Profile name    |
|                   | IPTV Store      |
|                   |                 |
|                   | CANCEL OK       |
| Advanced settings |                 |
|                   |                 |
| q w e             | r t y u i o p 🖾 |
| a s d             | fghjkl 😋        |
| Z X               | c v b n m ! ? 🔺 |
| ?123              | . 9             |

## 9. SELECT PORTAL SETTINGS

| ← Settings                 |
|----------------------------|
| Profile name<br>IPTV Store |
| Portal settings            |
| STB configuration          |
| Media player settings      |
| Advanced settings          |
|                            |
|                            |
|                            |
|                            |
|                            |
|                            |
|                            |
|                            |

## **10. SELECT PORTAL URL**

| Portal URL<br>http://stalker.stbemu.com/stalker_portal/c/index.html         |  |
|-----------------------------------------------------------------------------|--|
| Portal language<br>en                                                       |  |
| HTTP Proxy settings                                                         |  |
| Portal is internal<br>Enable this option if portal is internal              |  |
| Internal portal URL:                                                        |  |
| Select portal start file<br>Select portal main file (index.html or another) |  |
|                                                                             |  |
|                                                                             |  |
|                                                                             |  |
|                                                                             |  |
|                                                                             |  |
|                                                                             |  |

### 11. DELETE THE DEFAULT URL. AND REPLACE IT WITH THE PORTAL URL YOU WERE GIVEN IN THE CONFIRMATION EMAIL AFTER PLACING YOUR ORDER.

## ONCE IT IS ENTERED AS PER BELOW, SELECT OK TO SAVE IT. ONCE IT IS SAVED, CLICK THE BACK BUTTON ON YOUR REMOTE.

| Portal URL<br>http://stalker    |                                        |                  |             |               |               |             |                 |                |     |   |
|---------------------------------|----------------------------------------|------------------|-------------|---------------|---------------|-------------|-----------------|----------------|-----|---|
| IPTV Store                      |                                        |                  | Portal URI  |               |               |             |                 |                |     |   |
| HTTP Proxy                      |                                        |                  | Mp.Ruk3 r   | ю             |               |             |                 |                |     |   |
| Portal is int<br>Enable this of |                                        |                  |             |               |               | CANCEL      | ок              |                |     |   |
| Internal por                    |                                        |                  |             |               |               |             |                 |                |     |   |
| Select portal                   | il start file<br>main file (index.html | or another)      |             |               |               |             |                 |                |     |   |
|                                 | enter                                  | other servers ad | dress there | enter other s | servers addre | ss where er | nter other serv | ers address ch | ere |   |
| q '                             | W 2                                    | е                | r           | t             | у             | u 7         | i               | 0              | р   | G |
| á                               | a s                                    | d                | f           | g             | h             | j           | k               | 1              |     | 0 |
| *                               | z                                      | х                | с           | v             | b             | n           | m               | !              | ?   | + |
|                                 |                                        |                  |             |               |               |             |                 |                |     |   |
| ?123                            | ,                                      |                  |             |               |               |             |                 |                |     | © |

## **12. SELECT STB CONFIGURATION**

| ÷     | Settings                   |   |  |  |  |  |
|-------|----------------------------|---|--|--|--|--|
| Profi | <b>ile name</b><br>∨ Store |   |  |  |  |  |
| Port  | al settings                |   |  |  |  |  |
| STB   | configuration              |   |  |  |  |  |
| Med   | ia player settings         |   |  |  |  |  |
| Adva  | anced settings             |   |  |  |  |  |
|       |                            |   |  |  |  |  |
|       |                            |   |  |  |  |  |
|       |                            |   |  |  |  |  |
|       |                            |   |  |  |  |  |
|       |                            |   |  |  |  |  |
|       |                            |   |  |  |  |  |
|       |                            | = |  |  |  |  |

### **13. SELECT MAC ADDRESS**

| STB Model                              |
|----------------------------------------|
| Firmware                               |
|                                        |
| User Agent<br>User Agent               |
| Screen resolution<br>Screen resolution |
| MAC-address<br>00:1A:79                |
| Serial number<br>4ff185f406782c41      |
| Device ID                              |
| Hardware settings                      |
| IP-address<br>192.168.0.10             |
|                                        |
|                                        |

### 14. EMAIL US THE MAC ADDRESS YOU SEE ON YOUR SCREEN. THIS IS THE ADDRESS WE NEED TO ACTIVATE YOUR SUBSCRIPTION. IF YOU ARE ALREADY A CUSTOMER AND HAVE AN ACTIVE MAC ADDRESS WITH US, USE THAT ONE.

| STB Mo             | del |   |   |          |   |       |                |              |   |   |   |   |        |   |   |   |   |   |   |
|--------------------|-----|---|---|----------|---|-------|----------------|--------------|---|---|---|---|--------|---|---|---|---|---|---|
| Firmwar            |     |   |   |          |   |       |                |              |   |   |   |   |        |   |   |   |   |   |   |
| Firmui             |     |   |   |          |   | MAC   | -addre         | 955          |   |   |   |   |        |   |   |   |   |   |   |
| User Age           |     |   |   |          |   | 00:1/ | <b>\:79:17</b> | 74 <u>88</u> |   |   |   |   |        |   |   |   |   |   |   |
| Screen re          |     |   |   |          |   |       |                |              |   |   |   |   | CANCEL |   |   |   |   |   |   |
| MAC-ad<br>00.1A.79 |     |   |   |          |   |       |                |              |   |   |   |   |        |   |   |   |   |   |   |
|                    |     |   |   |          |   |       |                |              |   |   |   |   |        |   |   |   |   |   |   |
| q                  | 1   | w | 2 | е        | 3 | r     | 4              | t            | 5 | у | 6 | u | 7      | i | 8 | 0 | 9 | р | ଷ |
|                    | а   |   | s |          | d |       | f              |              | g |   | h |   | j      |   | k |   | T |   | e |
| +                  |     | z |   | х        |   | с     |                | v            |   | b |   | n |        | m |   | ! |   | ? | * |
| ?123               |     | , | ( |          |   |       |                |              |   |   |   |   |        |   |   |   |   |   | ٢ |
| •                  | 5   | C | 2 | <b>.</b> |   |       |                |              |   |   |   |   |        |   |   |   |   |   |   |

**15. SELECT OK, THEN CLICK BACK TO BACK OUT TO BLUE SCREEN.** 

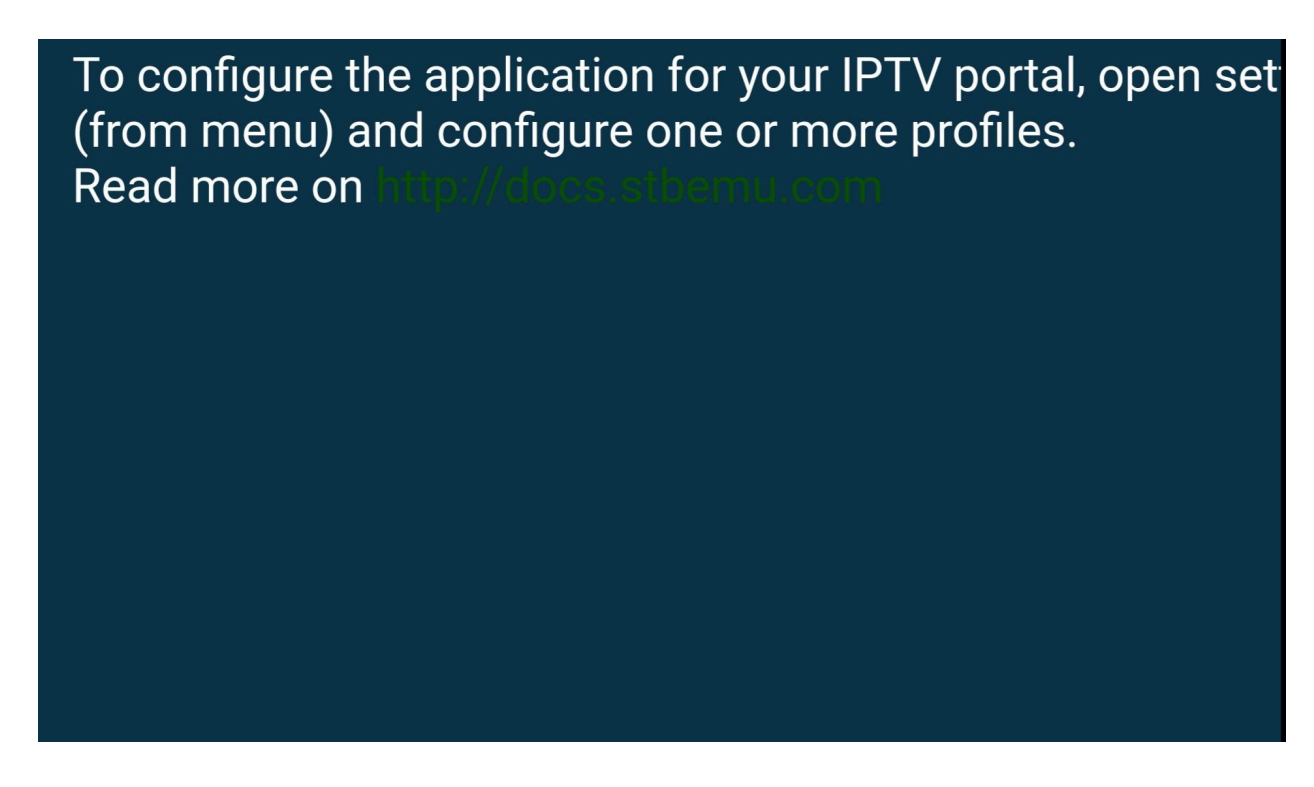

### 16. USING THE MENU BUTTON OR HOLDING DOWN THE OK BUTTON ON YOUR REMOTE, TO OPEN THE RIGHT SIDE MENU, SCROLL DOWN AND SELECT MEDIA PLAYER, THEN SELECT IJK

| To configure the application for your IPT (from menu) and configure one or more | Media player         |     |  |  |  |
|---------------------------------------------------------------------------------|----------------------|-----|--|--|--|
| Read more on http://docs.stbemu.com                                             | Internal player      | 0   |  |  |  |
|                                                                                 | External player      | 0   |  |  |  |
|                                                                                 | MPV                  | 0   |  |  |  |
|                                                                                 | IJK [PROFILE DEFAULT | ] 🔘 |  |  |  |
|                                                                                 | VLC                  | 0   |  |  |  |
|                                                                                 | Exo                  | 0   |  |  |  |
|                                                                                 |                      |     |  |  |  |

17. ONCE YOU SENT US THE MAC ADDRESS AND HAVE RECEIVED THE EMAIL CONFIRMATION THAT YOUR SUBSCRIPTION IS ACTIVATED, YOU CAN NOW RESTART THE PORTAL BY SELECTING EXIT AND RELAUNCHING THE APP.

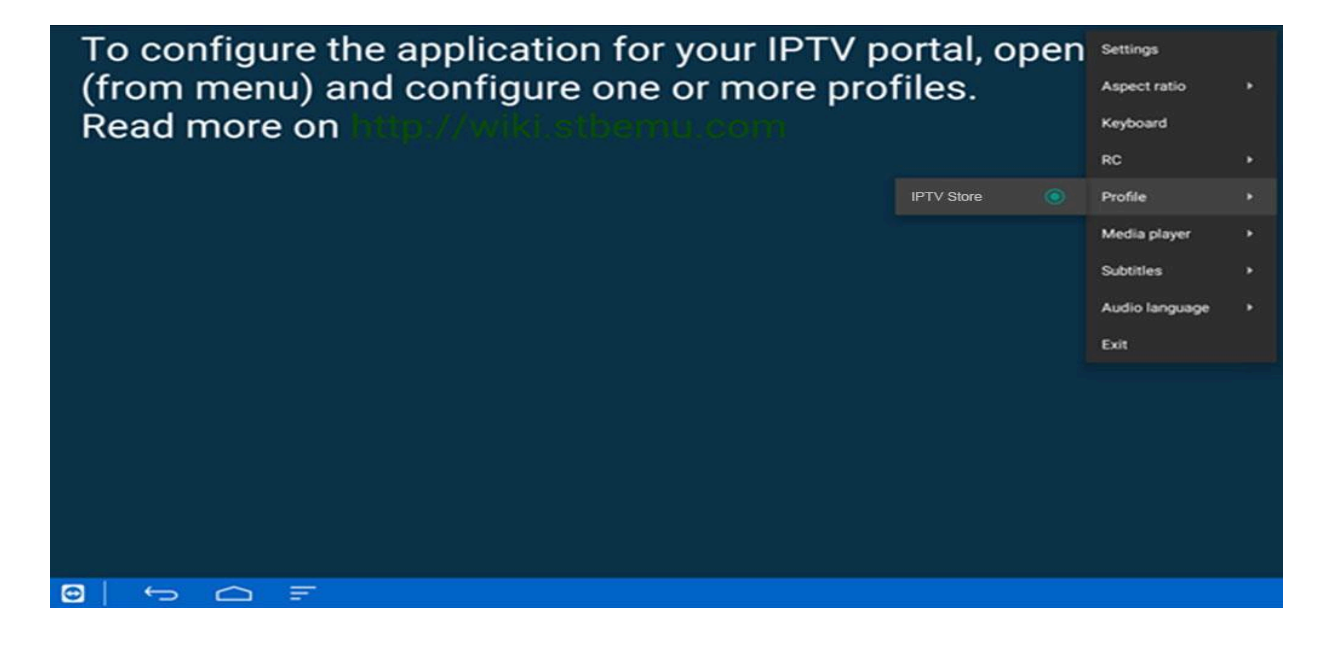

#### **18. STB EMU APP WILL NOW START CONNECTING TO THE SERVER.**

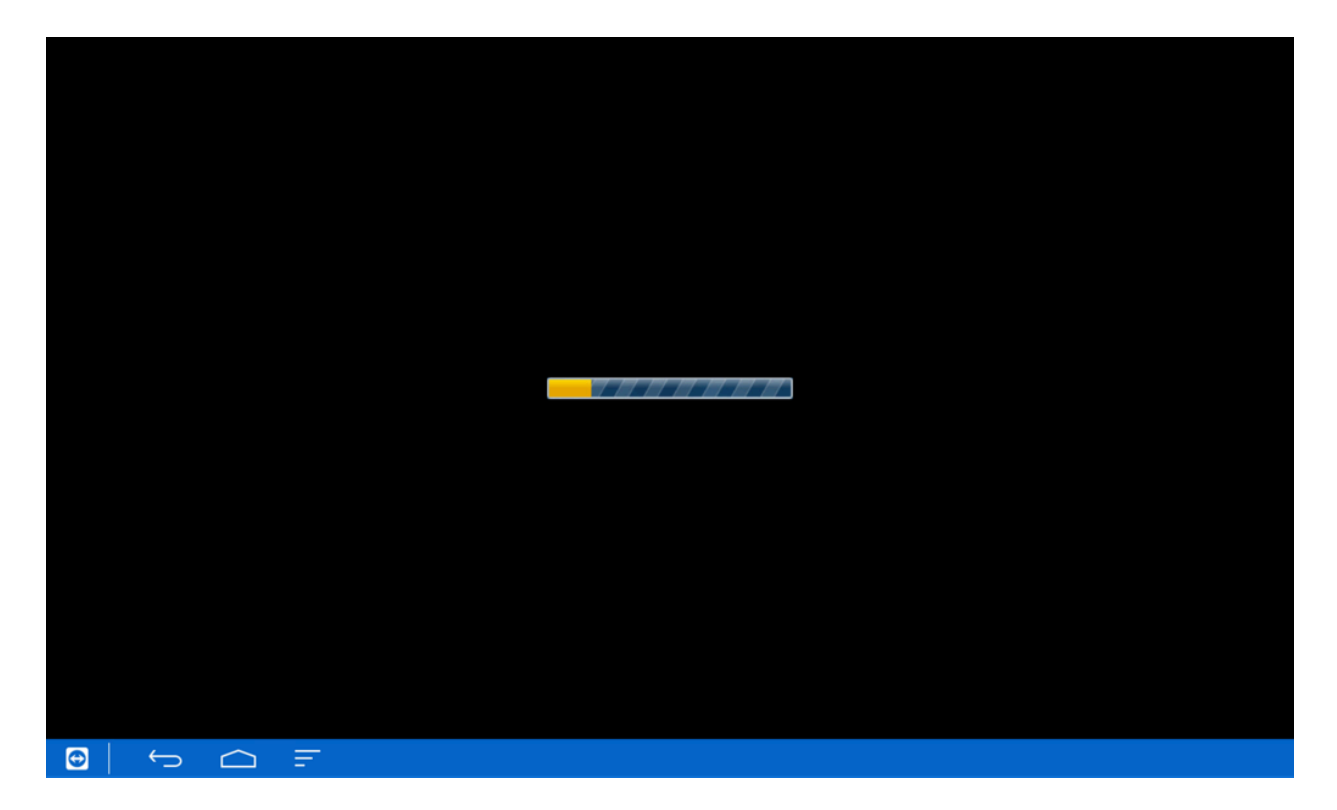